## **User Manual**

## National Accreditation Board for Testing and Calibration Laboratories (NABL)

**Type of Application: Medical Laboratories (RT-PCR RNA Virus)** 

To apply for NABL Accreditation for RT-PCR RNA Virus Medical Testing, on the homepage of NABL website (www.nabl-india.org) screenshot given below, a Fluorescent Blue highlighted box (as shown on the right) will be visible. The new user(s) / laboratory(s) are required to click on "New User / Fresh Accreditation", whereas, the user(s)/laboratory(s) having active NABL Portal login credentials and valid accreditation may click on "Existing User/Scope extension"

Apply for RT-PCR RNA Virus Medical Testing

New User/ Fresh Accreditation Existing User/ Scope Extension

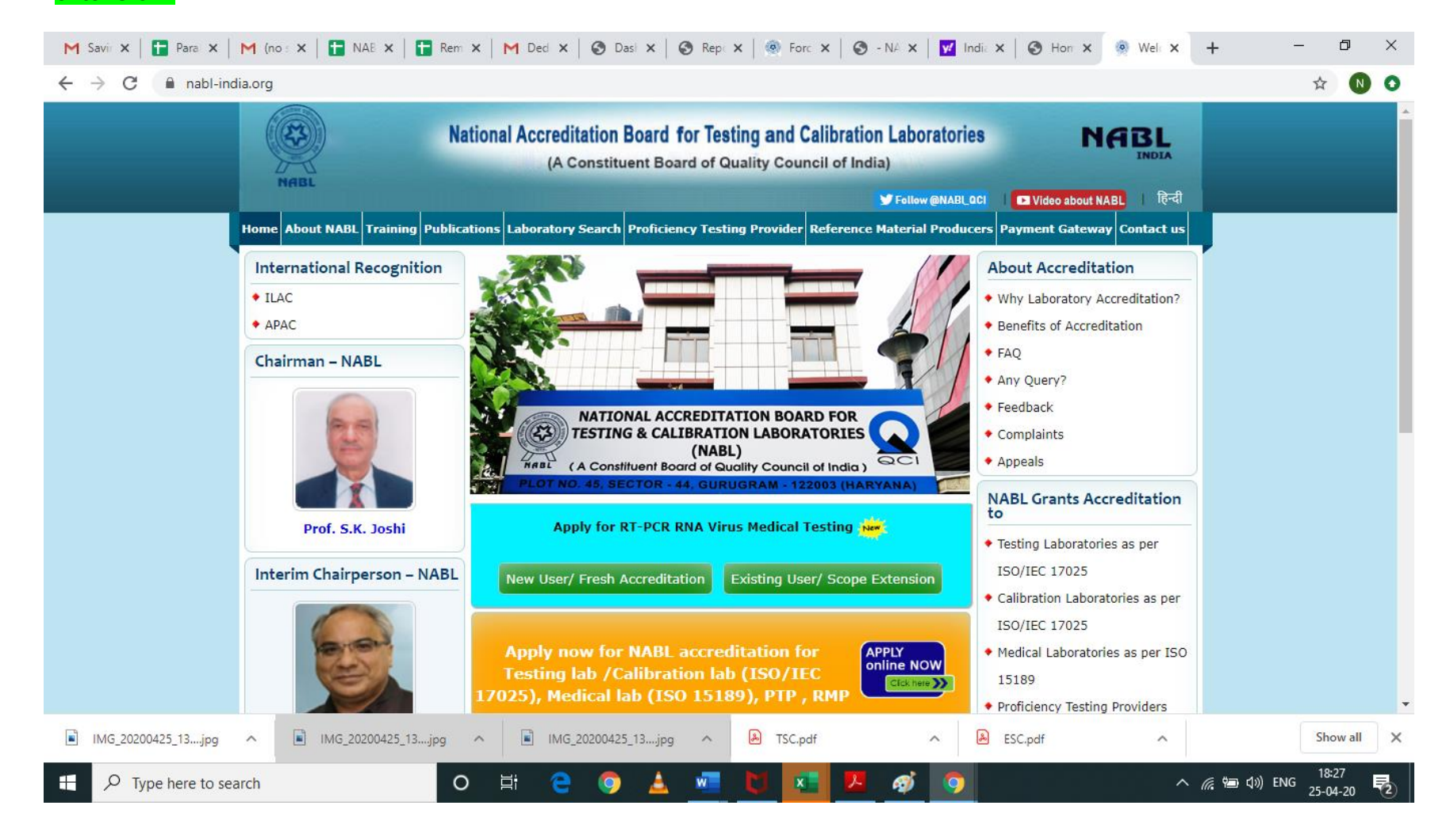

On clicking the **"New User / Fresh Accreditation"** Tab/Button, it will take you to a new screen (as below) URL <u>https://nablwp.qci.org.in/Account/RegisterMed.</u> A Registration Form will get open as per below screen. Enter all the details with valid mobile number and email id. You will get OTP on your mobile number and email id. You have to validate your mobile number and email id using OTP. After entering OTP, your mobile number and email id will be validated. This will complete the registration. After successful registration, you will receive Username and password on your email id.

| S Log in - NABL                                                           | 🗙 🛛 S Medical.pdf                                                                                          | × 📀 Register - NAB                                                                                                    | L × +                                                                                       |                                                                                                    | – 0 X                                              |
|---------------------------------------------------------------------------|----------------------------------------------------------------------------------------------------|----------------------------------------------------------------------------------------------------|---------------------------------------------------------------------------------------------|----------------------------------------------------------------------------------------------------|----------------------------------------------------|
| $m \leftarrow \  ightarrow {f C}$ $\ \ \ \ \ \ \ \ \ \ \ \ \ \ \ \ \ \ \$ | org.in/Account/RegisterMed                                                                                 |                                                                                                    |                                                                                             |                                                                                                    | ର୍ 🕁 🔒 Incognito 💿                                 |
|                                                                           |                                                                                                    |                                                                                                    |                                                                                             |                                                                                                    | •                                                  |
|                                                                           |                                                                                                    |                                                                                                    |                                                                                             |                                                                                                    | -                                                  |
|                                                                           | Name of Laboratory*                                                                                        |                                                                                                    |                                                                                             | Help Manual                                                                                                    |                                                    |
|                                                                           | Address Line 1*                                                                                            |                                                                                                    |                                                                                             | ·                                                                                                    |                                                    |
|                                                                           | Address Line 2                                                                                             |                                                                                                    |                                                                                             | Medical Laboratories (RT-PCR RNA Virus)                                                                                                    |                                                    |
|                                                                           | Country*                                                                                                   | India                                                                                                    |                                                                                             | before applying for accreditation:                                                                                                    |                                                    |
|                                                                           | Cánán*                                                                                                    | Colori Cinia                                                                                                    |                                                                                             | <ul> <li>The laboratory has documented and implemented<br/>the management system in accordance with ISO</li> </ul>                                                           |                                                    |
|                                                                           | State                                                                                                    | Select State                                                                                                    |                                                                                             | 15189: 2012.<br>• The laboratory is having competent personnel to                                                                                                    |                                                    |
|                                                                           | City*                                                                                                    | Select City                                                                                                    |                                                                                             | perform the test and to report, review and<br>authorization of the test results.                                                                                             |                                                    |
|                                                                           | Pin*                                                                                                    |                                                                                                    |                                                                                             | <ul> <li>The laboratory is equipped with necessary<br/>infrastructure, equipment and test kits/ reagents /<br/>reference materials which are required for correct</li> </ul> |                                                    |
|                                                                           | Contact Person*                                                                                            | Dr. V                                                                                                    |                                                                                             | performance of the test(s). The laboratory is regularly performing the guality                                                                                               |                                                    |
|                                                                           | Contact Person Mobile*                                                                                     | +91 10 digits                                                                                                    |                                                                                             | control activities to ensure the quality of<br>examination results.                                                                                                    |                                                    |
|                                                                           | Contact Person Email*                                                                                      |                                                                                                    | Send OTP (one time password)                                                                |                                                                                                    |                                                    |
|                                                                           | Enter OTP*                                                                                                 |                                                                                                    |                                                                                             |                                                                                                    |                                                    |
|                                                                           | Please Enter mobile no. and E                                                                              | mail-ID carefully. You will get OTP on mobile/E                                                                                                    | Email for verification.                                                                     |                                                                                                    |                                                    |
|                                                                           |                                                                                                    | Register                                                                                                    |                                                                                             |                                                                                                    |                                                    |
|                                                                           |                                                                                                    |                                                                                                    |                                                                                             |                                                                                                    |                                                    |
|                                                                           | Laboratories which have been re<br>registrations with same details of<br>cancelled/ blocked w.e.f 01.12.20 | gistered on the Portal but not filled the details<br>not active for a long time, the login credential<br>118. Thereafter, laboratory has to register a fre | other than basic details or having mult<br>s of such type of laboratories will stand<br>sh. | ttiple<br>ds                                                                                                    |                                                    |
|                                                                           | © 2020 - National Accreditation E                                                                          | loard for Testing and Calibration Laboratories                                                                                                    | (NABL)                                                                                      | Designed by : 7techies                                                                                                    |                                                    |
|                                                                           | Privacy Policy    Disclaimer    Re                                                                         | und and Cancellation                                                                                                    |                                                                                             |                                                                                                    | •                                                  |
| ₽ Type here to search                                                     |                                                                                                    | o et 🤤 🌍                                                                                                    | 🛓 🚾 🛷 🧿                                                                                     |                                                                                                    | へ <i>候</i> 回 (19) ENG 19:57<br>25-04-20 <b>そ</b> 2 |

After registration is completed, login page will appear as below. On your first login, you will be redirected to change the password.

| S Log in - NABL     | × +                                                                                                    | – Ø <u>×</u>                    |
|---------------------|----------------------------------------------------------------------------------------------------|---------------------------------|
| ← → C               | g.in/Account/LoginMed                                                                                                    | ର୍ 🛧 🔒 Incognito 💽              |
|                     |                                                                                                    |                                 |
|                     | Log in- Apply for RT-PCR RNA Virus Medical Testing (Existing User/ Scope Exten                                                                            | sion)                           |
|                     | Enter your account details to log in. Help Manual                                                                                                    |                                 |
|                     | User name Medical Laboratories (RT-PCR RN/                                                                                                    | A Virus)                        |
|                     | Password                                                                                                    |                                 |
|                     | Enter Captcha                                                                                                    |                                 |
|                     | Log in<br>Forgot Password<br>Register if you don't have an account.                                                                                       |                                 |
|                     | © 2020 - National Accreditation Board for Testing and Calibration Laboratories (NABL) Designed by Privacy Policy    Disclaimer    Refund and Cancellation | : 7lechies                      |
|                     |                                                                                                    |                                 |
|                     |                                                                                                    |                                 |
|                     |                                                                                                    |                                 |
| Type here to search | O # C O 🛓 🚾 💟 🔼 💋 🧿                                                                                                    | へ 🦟 🖮 🕼 ENG 18:41<br>25-04-20 🔁 |
|                     |                                                                                                    |                                 |
|                     |                                                                                                    |                                 |
|                     |                                                                                                    |                                 |

The change password screen will appear as below. You need to enter the system generated password received by you on the registered mobile number and email and new password to be created is to be entered, (Please note the new password should have atleast 8 characters in alphanumeric combination with one special character like @, \$, #, & etc. available on your computer/laptop keyboard..

| S - NABL × +                                                          |                                                                                              | - 0 X                 |
|-----------------------------------------------------------------------|----------------------------------------------------------------------------------------------|-----------------------|
| ← → C 🔒 nablwp.qci.org.in/Account/ChangePassw                         |                                                                                              | 익 🖈 👼 Incognito 💿     |
| Home                                                                  | Hello, nabi015371 ! Log Out                                                                  |                       |
| Change Password                                                       |                                                                                              |                       |
| Current password                                                      |                                                                                              |                       |
| New password                                                          |                                                                                              |                       |
| Confirm new password                                                  |                                                                                              |                       |
|                                                                       | hange password                                                                               |                       |
| © 2020 - National Accreditation<br>Privacy Policy II Disclaimer II Re | rd for Testing and Calibration Laboratories (NABL) Designed by : 7techies d and Cancellation |                       |
| · · · · · · · · · · · · · · · · · · ·                                 |                                                                                              |                       |
|                                                                       |                                                                                              |                       |
|                                                                       |                                                                                              |                       |
|                                                                       |                                                                                              |                       |
|                                                                       |                                                                                              |                       |
|                                                                       |                                                                                              |                       |
|                                                                       |                                                                                              |                       |
| Type here to search                                                   | o # @ @                                                                                      | へ 🬾 🗐 印)) ENG 18:45 🔜 |
|                                                                       |                                                                                              | 25-04-20              |
|                                                                       |                                                                                              |                       |
|                                                                       |                                                                                              |                       |

On first login with new changed password, the below screen with the instructions will appear. Kindly go through the instructions.

| IABL Home                                                                                                    | Hello, nabi015316 ! Log Out                                                                                                    |
|----------------------------------------------------------------------------------------------------|----------------------------------------------------------------------------------------------------|
| idence of fraudulent behaviour or if any false information is prov                                                                                                    | vided or if any information is concealed, NABL will reject the ap                                                                                                    |
| Medical Labor                                                                                                    | atory Details                                                                                                    |
|                                                                                                    | Terminate this Application                                                                                                    |
|                                                                                                    |                                                                                                    |
| Instruc                                                                                                    | tions                                                                                                    |
| <ol> <li>The applicant laboratory shall undertake to carry out its testing activities in such a way as to<br/>of NABL and the regulatory authorities, as applicable at all times.</li> </ol>                                                                                                    | o meet the requirement of ISO 15189:2012, NABL specific criteria, other relevant requirements                                                                                                    |
| 2. Applicant laboratories are advised to ensure that the latest versions of NABL documents are                                                                                                    | e available with them.                                                                                                    |
| <ol> <li>The application fee and other necessary charges related to accreditation process is given in<br/>Fee Structure'. NABL 100 is available on NABL website.</li> </ol>                                                                                                    | NABL document NABL 100 'General Information Brochure' under NABL Finance and NABL                                                                                                    |
| 4. Laboratories are advised to familiarize themselves with NABL 100 'General Information B<br>Assessment Body's Operations', NABL 216 'Procedures for Dealing with Adverse Decision<br>filling up this form.                                                                                                    | rochure', NABL 201 'Procedure for dealing with Changes in Accredited Conformity<br>ns' and NABL 131 'Terms and Conditions for Obtaining and Maintaining Accreditation' before                                                                                                    |
| 5. The applicant laboratory shall provide photocopy of appropriate document(s) in support of<br>Liability Act, Partnership Act, Registration of Business as Sole Proprietor, Indian trust Act,<br>institution/ laboratory or any approval from local or regulatory bodies etc.) The name of the<br>identity certificate. If it is different, valid reasons for the same shall befurnished. | the legal status claimed (eg.Registration Certificate under Indian companies Act, Limited<br>Societies Registration Act, Any Government notification in support of establishment of<br>e organization / laboratory shall not be different from the name given in the proof of legal |
|                                                                                                    |                                                                                                    |

## The laboratory needs to accept and follow the instructions to proceed further.

| NABL Home                                                                                                    | Hello, nabl015316 ! Log Out                                     |
|----------------------------------------------------------------------------------------------------|-----------------------------------------------------------------|
| 15. The laboratory shall other the NABL of its representative cooperation m.                                                                                                    |                                                                 |
| a. undertaking any check to verify testing capability of the laboratory.                                                                                                    |                                                                 |
| b. the laboratory shall unambiguously provide names of all authorized signatories who are responsible for authenticity and is                                                                                                    | issue of test certificates and reports.                         |
| c. offering access to relevant areas of the laboratory including primary sample collection centres for witnessing the activity b                                                                                                    | being performed.                                                |
| d. examination of all relevant documentation and records.                                                                                                    |                                                                 |
| e. interaction with all relevant personnel.                                                                                                    |                                                                 |
| 14. The laboratory shall discharge all non-conformities raised during the assessment within the stipulated time. The same shall be ver<br>accreditation shall rest with NABL.                                                                                            | rified to the satisfaction of NABL. The final decision on       |
| 15. The application shall be kept confidential by NABL and information obtained during the processing of application, assessment vi<br>dealt with impartialityuntil required by Law. The procedure for processing of application for accreditation is given in NABL 100. | risit and grant of accreditation shall be safeguarded and<br>). |
| 16. The application must be filled up by authorised representative ( Chief Executive / Person Responsible for Technical Operations /                                                                                                    | Quality Manager) of the CAB                                     |
| All disputes, if any, arising out of NABL decisions that remain unresolved through mechanism provided by NABL are subject<br>Delhi and none other.                                                                                                    | t to the exclusive jurisdiction of the Courts at New            |
| I have read the above information and instructions. WE ACCEPT                                                                                                    |                                                                 |
|                                                                                                    |                                                                 |

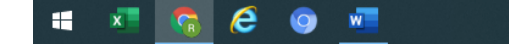

へ 🧖 句》) 📾 ENG 8:45 PM 🛃

After accepting the instructions, the 4 declarations will POP-UP in a dialogue box one by one. The first declaration will read as "We have documented and implemented the management system in our laboratory in accordance with ISO 15189:2012". The laboratory can proceed further if it declares compliance by clicking on Accept button.

| S - NABL               | × +                                   |                           |                                                 |                               |                             | – Ø X                                |
|------------------------|---------------------------------------|---------------------------|-------------------------------------------------|-------------------------------|-----------------------------|--------------------------------------|
| ← → C 🔒 nablwp.qci.org | .in/medical/Declaration               |                           |                                                 |                               |                             | Q 🛧 👼 Incognito 💽                    |
|                        | NABL Home                             |                           |                                                 |                               | Hello, nabl015371 ! I       | Log Out                              |
|                        | CAB may note tha                      | it at any point of time d | uring the application proc                      | ess or assessment proc        | cess, if there is an eviden | ice of                               |
|                        |                                       | 1                         | Medical Laboratory I                            | Details                       |                             |                                      |
|                        |                                       |                           |                                                 |                               | Terminate this Ap           | plication                            |
|                        | Laboratory Details                    | Discipline Details        | Scope Of Accreditation                          | Organization                  | Equipment                   |                                      |
|                        | Reference Materials                   | Quality Control Activity  | Enclosure List                                  |                               |                             |                                      |
|                        |                                       |                           | Declaration                                     |                               |                             |                                      |
|                        |                                       | 6. <b>7</b> .             |                                                 |                               |                             |                                      |
|                        | © 2020 - National Accreditation Board | accordance with ISO       | d and implemented the managemen<br>15189: 2012. | t system in our laboratory in |                             |                                      |
|                        |                                       |                           | I Accept                                        |                               |                             |                                      |
|                        |                                       |                           |                                                 |                               |                             |                                      |
|                        |                                       |                           |                                                 |                               |                             |                                      |
|                        |                                       |                           |                                                 |                               |                             |                                      |
|                        |                                       |                           |                                                 |                               |                             |                                      |
|                        |                                       |                           |                                                 |                               |                             |                                      |
|                        |                                       |                           |                                                 |                               |                             |                                      |
|                        |                                       |                           |                                                 |                               |                             |                                      |
|                        |                                       |                           | A                                               |                               |                             | 18:48 🗖                              |
|                        | 0                                     | , HI C 👌                  | A <u>H</u> V                                    |                               | <b>9</b>                    | ^ // ( <sup>™</sup> ) ENG 25-04-20 € |
|                        |                                       |                           |                                                 |                               |                             |                                      |
|                        |                                       |                           |                                                 |                               |                             |                                      |
|                        |                                       |                           |                                                 |                               |                             |                                      |
|                        |                                       |                           |                                                 |                               |                             |                                      |

The second declaration will read as "We are having competent personnel to perform the test and to report, review and authorization of the test results.". The laboratory can proceed further if it declares compliance by clicking on Accept button.

| 🕙 - NABL                                        | ×          | (+)                                         |                          |                                   |                             |                     |               |                  | - 0                   | × |
|-------------------------------------------------|------------|---------------------------------------------|--------------------------|-----------------------------------|-----------------------------|---------------------|---------------|------------------|-----------------------|---|
| $\leftarrow$ $\rightarrow$ C $\square$ nablwp.q | ıci.org.in | /medical/Declaration                        |                          |                                   |                             |                     |               | ବ 🕁              | 🔒 Incognito           |   |
|                                                 |            | NABL Home                                   |                          |                                   |                             | Hello, nabl015371 ! | Log Out       |                  |                       |   |
|                                                 |            |                                             |                          |                                   |                             | CAB                 | may note      |                  |                       |   |
|                                                 |            |                                             | N                        | Medical Laboratory                | Details                     |                     |               |                  |                       |   |
|                                                 |            |                                             |                          |                                   |                             | Terminate this      | s Application |                  |                       |   |
|                                                 |            | Laboratory Details                          | Discipline Details       | Scope Of Accreditation            | Organization                | Equipment           |               |                  |                       |   |
|                                                 |            | Reference Materials                         | Quality Control Activity | Enclosure List                    |                             |                     |               |                  |                       |   |
|                                                 |            |                                             |                          | Declaration                       |                             |                     |               |                  |                       |   |
|                                                 |            | © 2020 - National Accreditation Board for T | est We are having compe  | tent personnel to perform the tes | t and to report, review and |                     |               |                  |                       |   |
|                                                 |            |                                             | authorization of the te  | est results.                      |                             |                     |               |                  |                       |   |
|                                                 |            |                                             |                          | I Accept                          |                             |                     |               |                  |                       |   |
|                                                 |            |                                             |                          |                                   |                             |                     |               |                  |                       |   |
|                                                 |            |                                             |                          |                                   |                             | -                   |               |                  |                       |   |
|                                                 |            |                                             |                          |                                   |                             |                     |               |                  |                       |   |
|                                                 |            |                                             |                          |                                   |                             |                     |               |                  |                       |   |
|                                                 |            |                                             |                          |                                   |                             |                     |               |                  |                       |   |
|                                                 |            |                                             |                          |                                   |                             |                     |               |                  |                       |   |
|                                                 |            |                                             |                          |                                   |                             |                     |               |                  |                       |   |
| Type here to sear                               | rch        | 0                                           | H C 🕥                    | 🔺 🐖 M                             | x 1. Ø                      | <b>O</b>            |               | ^ <i>╔</i> ╘┓◁᠉) | 18:48<br>ENG 25 04 20 | 5 |
|                                                 |            |                                             |                          | _                                 |                             |                     |               |                  | 23-04-20              | C |
|                                                 |            |                                             |                          |                                   |                             |                     |               |                  |                       |   |
|                                                 |            |                                             |                          |                                   |                             |                     |               |                  |                       |   |
|                                                 |            |                                             |                          |                                   |                             |                     |               |                  |                       |   |

The third declaration will read as "The laboratory is equipped with necessary infrastructure, equipment and test kits/ reagents / reference materials which are required for correct performance of the test(s)". The laboratory can proceed further if it declares compliance by clicking on Accept button.

| S - NABL ×                                                    | +                                     |                                |                                      |                                   |                     |             |         | - 0                   | ×   |
|---------------------------------------------------------------|---------------------------------------|--------------------------------|--------------------------------------|-----------------------------------|---------------------|-------------|---------|-----------------------|-----|
| $\leftarrow$ $\rightarrow$ C $ ightharpoonup$ nablwp.qci.org. | in/medical/Declaration                |                                |                                      |                                   |                     |             | ବ 🕁     | 🔒 Incognito           | ) 💿 |
|                                                               | NABL Home                             |                                |                                      |                                   | Hello, nabl015371 ! | Log Out     |         |                       |     |
|                                                               |                                       |                                |                                      |                                   |                     | CAB maj     |         |                       |     |
|                                                               |                                       | r                              | Medical Laboratory                   | Details                           |                     |             |         |                       |     |
|                                                               |                                       |                                |                                      |                                   | Terminate this      | Application |         |                       |     |
|                                                               | Laboratory Details                    | Discipline Details             | Scope Of Accreditation               | Organization                      | Equipment           |             |         |                       |     |
|                                                               | Reference Materials                   | Quality Control Activity       | Enclosure List                       |                                   |                     |             |         |                       |     |
|                                                               |                                       |                                | Declaration                          |                                   |                     |             |         |                       |     |
|                                                               | © 2020 - National Accreditation Board | for Test The Jahoratory is any | inned with persenant infrastructure  | acuioment and text kite/ reagents |                     |             |         |                       |     |
|                                                               |                                       | / reference materials          | which are required for correct perfo | ormance of the test(s).           |                     |             |         |                       |     |
|                                                               |                                       |                                | I Accept                             |                                   |                     |             |         |                       |     |
|                                                               |                                       |                                |                                      |                                   |                     |             |         |                       |     |
|                                                               |                                       |                                |                                      |                                   |                     |             |         |                       |     |
|                                                               |                                       |                                |                                      |                                   |                     |             |         |                       |     |
|                                                               |                                       |                                |                                      |                                   |                     |             |         |                       |     |
|                                                               |                                       |                                |                                      |                                   |                     |             |         |                       |     |
|                                                               |                                       |                                |                                      |                                   |                     |             |         |                       |     |
|                                                               |                                       |                                |                                      |                                   |                     |             |         |                       |     |
| ₽ Type here to search                                         | 0                                     | H: 🧲 🧔                         | 🔺 🐖 🔼                                | 🗷 🖊 🧭 🤇                           |                     |             | ^ 🦟 🖮 🕼 | 18:48<br>ENG 25-04-20 |     |
|                                                               |                                       |                                |                                      |                                   |                     |             |         | 25 01 25              |     |
|                                                               |                                       |                                |                                      |                                   |                     |             |         |                       |     |
|                                                               |                                       |                                |                                      |                                   |                     |             |         |                       |     |
|                                                               |                                       |                                |                                      |                                   |                     |             |         |                       |     |
|                                                               |                                       |                                |                                      |                                   |                     |             |         |                       |     |

The fourth declaration will read as "The laboratory is regularly performing the quality control activities to ensure the quality of examination results". The laboratory can proceed further if it declares compliance by clicking on Accept button.

| S - NABL × +                       |                                                             |                                      |                                        |                               | – 0 X                           |
|------------------------------------|-------------------------------------------------------------|--------------------------------------|----------------------------------------|-------------------------------|---------------------------------|
| ← → C                              |                                                             |                                      |                                        |                               | ର 🛠 😁 Incognito 💿               |
| NABL Home                          |                                                             |                                      |                                        | Hello, nabi015371 ! Log O     | ut                              |
|                                    | CAB may note that at any                                    | point of time during the             | application process or as              | sessment process, if there is | a                               |
|                                    |                                                             | Medical Laboratory                   | Details                                |                               |                                 |
|                                    |                                                             |                                      |                                        | Terminate this Applicat       | ion                             |
| Laboratory Details                 | Discipline Details                                          | Scope Of Accreditation               | Organization                           | Equipment                     |                                 |
| Reference Materials                | Quality Control Activity                                    | Enclosure List                       |                                        |                               |                                 |
|                                    |                                                             |                                      |                                        |                               |                                 |
|                                    |                                                             | Declaration                          |                                        |                               |                                 |
| © 2020 - National Accreditation    | Board for Test The laboratory is reg<br>examination results | gularly performing the quality contr | ol activities to ensure the quality of |                               |                                 |
|                                    |                                                             | I Accept                             |                                        |                               |                                 |
|                                    |                                                             |                                      |                                        |                               |                                 |
|                                    |                                                             |                                      |                                        |                               |                                 |
|                                    |                                                             |                                      |                                        |                               |                                 |
|                                    |                                                             |                                      |                                        |                               |                                 |
|                                    |                                                             |                                      |                                        |                               |                                 |
|                                    |                                                             |                                      |                                        |                               |                                 |
|                                    |                                                             |                                      |                                        |                               |                                 |
|                                    |                                                             |                                      |                                        |                               | 10.40                           |
| ${\leftarrow}$ Type here to search | 0 Ħ C 0                                                     |                                      | × × 4                                  | <b>9</b>                      | へ 🦟 🗐 🕼 ENG 18:48<br>25-04-20 🔁 |
|                                    |                                                             |                                      |                                        |                               |                                 |
|                                    |                                                             |                                      |                                        |                               |                                 |
|                                    |                                                             |                                      |                                        |                               |                                 |

After declarations, the below screen will appear with 8 different sections/tabs starting with 'Laboratory Details' and ending with 'Enclosure list'. The laboratory needs to fill the Laboratory Details section first. After completing the 'Laboratory Details' the laboratory can move to the next section. Please note that moving/jumping to other sections/tabs without completing the Laboratory Details section/tab will result in loss of data entered and may require rework.

| lication ans assessment proce 🗙 🔇 - NABL | × +                                        |                                |                                 |                                   | -        | ٥ |   |
|------------------------------------------|--------------------------------------------|--------------------------------|---------------------------------|-----------------------------------|----------|---|---|
| C anablwp.qci.org.in/medical/La          | bdetails                                   |                                |                                 |                                   | ☆        |   |   |
| NABL Home                                |                                            |                                |                                 | Hello, nabl015316 ! Log Out       |          |   |   |
|                                          |                                            |                                | CAB                             | may note that at any point of tim |          |   |   |
|                                          | Мо                                         | dical Laboratory               | Details                         |                                   |          |   |   |
|                                          | We                                         |                                | Details                         | Torusingto this Application       |          |   |   |
|                                          |                                            |                                |                                 | Terminate this Application        |          |   |   |
| Laboratory Details                       | Discipline Details                         | Scope Of Accreditation         | Organization                    | Equipment                         |          |   |   |
| Reference Materials                      | Quality Control Activity                   | Enclosure List                 |                                 |                                   |          |   |   |
|                                          |                                            |                                |                                 |                                   |          |   |   |
|                                          |                                            | Laboratory Details             |                                 |                                   |          |   |   |
|                                          |                                            |                                |                                 |                                   |          |   |   |
|                                          | Name of the Laborator                      | y* TEST                        |                                 |                                   |          |   |   |
| Note : Indicate name of the l            | Laboratory will be appear on the Certifica | ate                            |                                 |                                   |          |   |   |
|                                          | Type of Laborator                          | Select Type of CAB             |                                 |                                   |          |   |   |
|                                          | GST Exemption                              | on 🗌                           |                                 |                                   |          |   |   |
|                                          |                                            | Serial no.3 of chapter 99 of n | otification no.12 of 2017 dated |                                   |          |   |   |
|                                          |                                            | 28.06.2017                     |                                 |                                   |          |   |   |
| ablwp.qci.org.in/medical/Organisation    | (if not applicable then write N            | GSTIN                          |                                 |                                   |          |   |   |
| 💌 👩 🧟 🗖                                  |                                            |                                |                                 | へ <i>(</i> (小) 智 EN               | G 8:48 P | M | l |

While updating/entering the details/information under the "Laboratory Details" Section/Tab w.r.t. Collection Centres (if any), please ensure that the Collection Centre details are filled in the format (excel file) provided. Please also ensure that the details/information is required to be filled/typed in the given format, please avoid copy/paste, formatting of text for its font type, size, style, colour or widening width of columns, merging, bordering etc. In case of NO COLLECTION CENTRE, please mention '0' (Zero) in number of collection centre(s) field and no file is required to be uploaded.

| S - NABL ×                | S Medical.pdf                                                                                                    | 🗙 🛛 🍤 Register - NABI                                                                                                    | ∟ ×   +              |                           |                     |                        | - 0                       | × |
|---------------------------|----------------------------------------------------------------------------------------------------|----------------------------------------------------------------------------------------------------|----------------------|---------------------------|---------------------|------------------------|---------------------------|---|
| ← → C 🔒 nablwp.qci.org.ir | n/medical/LabDetails                                                                                                    |                                                                                                    |                      |                           |                     | Q                      | 🖈 👼 Incognit              | • |
|                           | NABL Home                                                                                                    |                                                                                                    |                      |                           | Hello, nabi015371 ! | Log Out                |                           | ^ |
|                           | Тур                                                                                                    | pe of Laboratory by Service*                                                                                                    | Open to     Others   | O An In-House<br>Activity |                     |                        |                           |   |
|                           | Category for Which Ac                                                                                                    | ccreditation is Being Sought*<br>umber of Collection Centers*                                                                                              | Small Laboratories   |                           |                     |                        |                           |   |
|                           |                                                                                                    |                                                                                                    | Total Fees           |                           |                     |                        |                           |   |
|                           |                                                                                                    | Category                                                                                                    | _                    | Fees                      |                     |                        |                           |   |
|                           |                                                                                                    | Location 1 - Small Laboratorie                                                                                                    | 5                    | 18700                     |                     |                        |                           |   |
|                           |                                                                                                    |                                                                                                    | Gro                  | is Total 18900            |                     |                        |                           |   |
|                           |                                                                                                    |                                                                                                    | Gra                  | d Total 22302             |                     |                        |                           |   |
|                           | Details of primary sample collection facilitie<br>other source of collection sample other<br>Provide Act of all facilities with complete contact details. Lat<br>ownership, manageme | es including franchise or any<br>than the permanent facility. *<br>I of facilities shall segregated in terms of<br>ent, Franchisee as referred in NABL 112 | Download Remove      |                           | Download Format     |                        |                           | 1 |
|                           |                                                                                                    | Other Accreditations                                                                                                    | Other Accreditations |                           | Add more            |                        |                           |   |
|                           |                                                                                                    | Internal                                                                                                    | Audit and Management | Review                    |                     |                        |                           |   |
|                           | Date                                                                                                    | (s) of Last Internal Audit * 📀                                                                                                    | 01-04-2020           | 04-04-2020                | ]                   |                        |                           |   |
|                           | Whether all requirements of ISO 15189:2<br>laboratory have been audited at                                                                                                    | 2012 covering all activities of t least once in last one year*                                                                                             | ®Yes ○No             |                           |                     |                        |                           | • |
| ⊕ Type here to search     | 0 1                                                                                                    | <b>∃i (C) (</b> )                                                                                                    | 🛓 🚾 🛷                | <b>9</b>                  |                     | ^ <i>(i</i> . <b>⊡</b> | ⊄») ENG 20:01<br>25-04-20 | 2 |

Once, the **Laboratory Details** section is completed, the laboratory may click on **Discipline** section/Tab (the screen will appear as below). Please note that the **Discipline** section/tab will be auto-filled and requires no action, the laboratory may move to next section/tab of **Scope of Accreditation**.

|                    |                          |                                               |                        | Hello, nabl01531    | 6! Log Out         |
|--------------------|--------------------------|-----------------------------------------------|------------------------|---------------------|--------------------|
|                    | CAB may note that a      | t any point of time during                    | the application proces | s or assessment pro | cess, if ther      |
|                    |                          | Medical Laboratory                            | Details                |                     |                    |
|                    |                          |                                               |                        | Terminate           | e this Application |
| Laboratory Details | Discipline Details       | Scope Of Accreditation                        | Organization           | Equipment           |                    |
| Reference Material | Quality Control Activity | Enclosure List                                |                        |                     |                    |
|                    |                          | Discipline Deta                               | ils                    |                     |                    |
|                    |                          | Discipline of Medical for Which Accreditation | n is Sought            |                     |                    |
|                    |                          |                                               |                        |                     |                    |
| Discipline Details | tot man                  | Bio de la                                     |                        |                     |                    |
| S No. Delete       | Lab Type                 | Discipline                                    |                        |                     |                    |
| 1                  | Medical                  | Molecular                                     | Testing                |                     |                    |

へ *信* (小) 🗁 ENG 21/04/2020 🔞

The below screen will appear after clicking on **Scope of Accreditation** section/tab. The laboratory has to hit on CLICK HERE button to add scope of accreditation.

|                     |                          |                           |                        | Terminate th            | his Application            |
|---------------------|--------------------------|---------------------------|------------------------|-------------------------|----------------------------|
| Laboratory Details  | Discipline Details       | Scope Of Accreditation    | Organization           | Equipment               |                            |
| Reference Materials | Quality Control Activity | Enclosure List            |                        |                         |                            |
|                     |                          | Accreditation Detai       | ls*                    |                         |                            |
|                     |                          |                           |                        | Filling th<br>NOTE: La  | he scope o<br>aboratory is |
|                     | Scope of Accredi         | tation Click Here To Add  | Scope of Accreditation | Refer User Manual for m | nore details.              |
|                     | Pro                      | posed Scope of Accreditat | tion View Scope        |                         |                            |
|                     |                          |                           |                        |                         |                            |

| NABL | Home                                        |                |                                                   | Hello, nabl015316 ! Log Out                |   |  |
|------|---------------------------------------------|----------------|---------------------------------------------------|--------------------------------------------|---|--|
|      | NOTE: La                                    | aboratory is   | required to fill the entire details for scope     | e of accreditation with respect to existin | ۱ |  |
|      |                                             |                |                                                   | Refer User Manual for more details.        |   |  |
|      | Select                                      | Discipline     | Select Discipline                                 |                                            |   |  |
|      | Type of Samples Examine                     | d/Tested*      | Select                                            |                                            |   |  |
|      | Specific Tests/Examination Perf             | ormed* 💿       |                                                   |                                            |   |  |
|      |                                             |                |                                                   |                                            |   |  |
|      | Test Performed at*                          | PermanentFa    | cility                                            |                                            |   |  |
|      | Standard (Method),Principle /Methodology or | Real Time I    |                                                   |                                            |   |  |
|      | Technique Used* 🧿                           | Real fille     | A FOR                                             |                                            |   |  |
|      | Range of Testing/ Limits of Detection 🧿     | Qualitative    |                                                   |                                            |   |  |
|      |                                             | Remarks        |                                                   |                                            |   |  |
|      |                                             |                |                                                   |                                            |   |  |
|      |                                             |                | A                                                 | 8                                          |   |  |
|      | %CV/MU(±)                                   | Specify ML     | Note : In case of not available put NA            |                                            |   |  |
|      | Pleas                                       | e save your da | ata first before clicking on Next or Back button. |                                            |   |  |
|      |                                             |                | Add More/Save                                     |                                            |   |  |

After hitting the CLICK HERE button to add scope of accreditation, the below screen will appear.

The laboratory may make the selection of Discipline and Type of Samples Examined/Tested from the dropdowns as shown in below screenshots.

| IABL Home                                                        |                                   |                                                                                             | Hello, nabl015316 !                                                                 | Log Out                     |
|------------------------------------------------------------------|-----------------------------------|---------------------------------------------------------------------------------------------|-------------------------------------------------------------------------------------|-----------------------------|
|                                                                  |                                   | Accreditation Details"                                                                      |                                                                                     |                             |
| Filling the scope of accred<br>NOTE: Laboratory is required      | litation is or<br>to fill the ent | ne time activity and may appear time con<br>ire details for scope of accreditation with res | nsuming but it is the co<br>spect to existing as well as<br>Refer User Manual for m | re and very<br>s additional |
| Sel                                                              | ect Discipline                    | Molecular Testing                                                                           |                                                                                     | lore details.               |
| Type of Samples Exam                                             | ined/Tested*                      | Nasopharyngeal swab / oropharyngeal swab in VTN                                             |                                                                                     |                             |
| Specific Tests/Examination P                                     | erformed* 🧿                       | -Select-<br>Nasopharyngeal swab / oropharyngeal swab in VTM/<br>Blood<br>Amniotic Fluid     | ET secretions / BAL in VTM                                                          |                             |
| Test Performed at*                                               | PermanentFa                       | Stool                                                                                       |                                                                                     |                             |
| Standard (Method),Principle /Methodology or<br>Technique Used* 🧿 | Real Time                         | RT PCR                                                                                      |                                                                                     |                             |
| Range of Testing/ Limits of Detection 🧿                          | Qualitative                       |                                                                                             |                                                                                     |                             |
|                                                                  | Remarks                           |                                                                                             |                                                                                     |                             |

| NADL Home                                        |               |                                                 |                                    |            |
|--------------------------------------------------|---------------|-------------------------------------------------|------------------------------------|------------|
|                                                  |               |                                                 | Helio, nabio 153 To ! Log O        | и <b>с</b> |
|                                                  |               |                                                 |                                    |            |
|                                                  |               |                                                 |                                    |            |
| Aistakes or errors (intentionally or unintention | onally) in th | e scope of accreditation is treated as "N       | lisleading/ Malpractice/ Fraud     | " а        |
|                                                  |               |                                                 |                                    |            |
|                                                  |               |                                                 | Refer User Manual for more details | ş.,        |
| Select                                           | t Discipline  | Molecular Testing                               |                                    |            |
| Type of Samples Examin                           | ed/Tested*    | Nasopharyngeal swab / oropharyngeal swab in VTN |                                    |            |
|                                                  | c             |                                                 |                                    |            |
| Specific Tests/Examination Peri                  | formed* 🕑     | Select                                          |                                    |            |
|                                                  |               | -Select-<br>Influenza A virus                   |                                    | ר I        |
| Test Performed at*                               | PermanentFa   | Influenza B virus<br>H1N1 A virus               |                                    |            |
| Standard (Method),Principle /Methodology or      | Real Time R   | Parainfluenza virus<br>SARS Cov -2              |                                    |            |
| Technique Used* 🥑                                |               |                                                 |                                    |            |
| Range of Testing/ Limits of Detection 🕑          | Qualitative   |                                                 |                                    |            |
|                                                  | Remarks       |                                                 |                                    |            |
|                                                  |               |                                                 |                                    |            |
|                                                  |               |                                                 |                                    |            |

Similarly, the selection of Specific Tests/Examinations Performed can be made from the dropdowns as shown in below screenshots.

Please note that different dropdowns will appear for the selection of Specific Tests/Examinations Performed depending on the selection you have made in the Type of Samples Examined/Tested.

|                                             |               |                                            |                                                                                      | Out           |
|---------------------------------------------|---------------|--------------------------------------------|--------------------------------------------------------------------------------------|---------------|
|                                             | P             | accreditation Details"                     |                                                                                      | Out           |
|                                             |               |                                            |                                                                                      |               |
|                                             |               | Fill<br>NO                                 | ling the scope of accreditation is on<br>TE: Laboratory is required to fill the enti | e tir<br>re d |
|                                             |               |                                            | Refer User Manual for more detai                                                     | ils.          |
| Sele                                        | ct Discipline | Molecular Testing                          |                                                                                      |               |
| Type of Samples Examin                      | ned/Tested*   | Blood                                      |                                                                                      |               |
| Specific Tests/Examination Pe               | rformed* 🧿    | Select                                     |                                                                                      |               |
|                                             |               | Select<br>Dengue virus detection           |                                                                                      |               |
| Test Performed at*                          | PermanentFa   | HCV virus detection<br>HIV virus detection |                                                                                      |               |
| Standard (Method),Principle /Methodology or | Real Time R   | Measles virus(Rubeola)<br>Mumps virus      |                                                                                      |               |
| Range of Testing/ Limits of Detection       | Qualitation   | Rabies virus<br>Dengue virus detection     |                                                                                      |               |
| Range of realing, Entries of Detection      | Qualitative   | Rubella virus                              |                                                                                      |               |
|                                             | Remarks       |                                            |                                                                                      |               |
|                                             |               |                                            | 1                                                                                    |               |
| *OV(101/1)                                  |               |                                            |                                                                                      |               |

The first three fields of Discipline, Type of Samples Examined/Tested and Specific Tests/Examinations Performed can be filled through dropdowns only. Please note that the field of "Standard (Method), Principle/Methodology or Technique Used" is non-editable. After filling the details please click on the Add more/Save button.

| NABL Home                                                        |              |                                                       | Hello, nabl015316 !                                            | Log Out                                  |
|------------------------------------------------------------------|--------------|-------------------------------------------------------|----------------------------------------------------------------|------------------------------------------|
|                                                                  |              | Accreditation Details"                                |                                                                |                                          |
|                                                                  |              | Filling the scope of acc<br>NOTE: Laboratory is requi | reditation is one time act<br>red to fill the entire details f | <mark>tivity and m</mark><br>or scope of |
| Calac                                                            | t Discipling |                                                       | Refer User Manual for n                                        | nore details.                            |
| Selec                                                            | t Discipline | Molecular Testing                                     |                                                                |                                          |
| Type of Samples Examin                                           | ed/Tested*   | Amniotic Fluid                                        |                                                                |                                          |
| Specific Tests/Examination Per                                   | formed* 2    | Select                                                |                                                                |                                          |
|                                                                  |              | -Select-                                              | _                                                              |                                          |
| Test Performed at*                                               | PermanentE   | Rubella virus                                         |                                                                |                                          |
| Standard (Method),Principle /Methodology or<br>Technique Used* 🧿 | Real Time    | RT PCR                                                | ]                                                              |                                          |
| Range of Testing/ Limits of Detection 🤨                          | Qualitative  | 3                                                     |                                                                |                                          |
|                                                                  | Remarks      |                                                       |                                                                |                                          |
|                                                                  |              |                                                       | é                                                              |                                          |

After adding the scope, the laboratory may click on the View Scope to check the details entered. The data entered will appear in a tabular form as per the below screenshot.

| NAB | L HC        | me       |                      | Accredi                                                                 | tation Detai  | ls*                 |                     |                     | Hello, habiu 15      | STOP Log Out                       |
|-----|-------------|----------|----------------------|-------------------------------------------------------------------------|---------------|---------------------|---------------------|---------------------|----------------------|------------------------------------|
|     |             |          |                      |                                                                         |               |                     |                     |                     | Filling t<br>NOTE: L | he scope of ac<br>aboratory is req |
|     |             |          |                      | Scope of Accreditation Click H                                          | Here To Add   | Scope of Ac         | creditation         | Refe                | er User Manual       | for more details.                  |
|     |             |          |                      | Proposed Scope of                                                       | of Accreditat | tion View S         | соре                |                     |                      |                                    |
| Fi  | lter: Disci | pline    |                      | -Select Discipline                                                      |               |                     |                     |                     |                      |                                    |
|     | Delete      | S<br>No. | Discipline<br>Name   | Type of Samples Examined                                                | s<br>T        | Specific<br>Fests   | Standard            | Range of<br>Testing | %CV/MU(±)            | Test Performed<br>at               |
|     | Ô           | 1        | Molecular<br>Testing | Nasopharyngeal swab / oropharyngeal swab in VTN secretions / BAL in VTM | // ET I       | nfluenza A<br>⁄irus | Real Time RT<br>PCR | Qualitative         |                      | PermanentFacility                  |
|     |             |          |                      |                                                                         |               |                     |                     |                     |                      |                                    |
|     |             |          |                      |                                                                         |               |                     |                     |                     |                      |                                    |

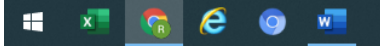

へ *慌* 句》) 🖮 ENG 9:00 PM 🔁

After completing the details in Scope of Accreditation, the laboratory may note that in addition to 8 sections/tabs one more tab/section as **Declaration** will appear after Enclosure List. Also, the sections of Enclosure List will show all green tick marks.

|                     | Μ                        | edical Laboratory        | Details                |                                                         |                 |
|---------------------|--------------------------|--------------------------|------------------------|---------------------------------------------------------|-----------------|
|                     |                          |                          |                        | Terminate t                                             | nis Application |
| Laboratory Details  | Discipline Details       | Scope Of Accreditation   | Organization           | Equipment                                               |                 |
| Peference Materials | Quality Control Activity | Enclosure List           | Declaration            |                                                         |                 |
| Reference materials | Quality control Activity | LIGIOSUIC LISC           | Decidiation            |                                                         |                 |
|                     |                          | Accreditation Detai      | ls*                    |                                                         |                 |
|                     |                          |                          |                        | Filling the scope of accr<br>NOTE: Laboratory is requir | editation i     |
|                     |                          |                          |                        | Refer User Manual for m                                 | ore details.    |
|                     | Scope of Accredita       | tion Click Here To Add   | Scope of Accreditation |                                                         |                 |
|                     | Prop                     | osed Scope of Accreditat | tion View Scope        |                                                         |                 |
|                     |                          |                          |                        |                                                         |                 |

On clicking the Declaration tab/section, the Terms & Conditions for Obtaining and Maintaining NABL Accreditation will appear.

| S - NABL ×               | +                                                                                                    |                                                                                                    |                                                                                                    |                                                                           |                                                                              |                        |       |               | - 0         | ×        |
|--------------------------|----------------------------------------------------------------------------------------------------|----------------------------------------------------------------------------------------------------|----------------------------------------------------------------------------------------------------|---------------------------------------------------------------------------|------------------------------------------------------------------------------|------------------------|-------|---------------|-------------|----------|
| ← → C 🔒 nablwp.qci.org.i | <b>n</b> /medical/Submit                                                                                                    |                                                                                                    |                                                                                                    |                                                                           |                                                                              |                        | Q     | ☆             | 🔒 Incognito | ٠        |
|                          | NABL Home                                                                                                    |                                                                                                    |                                                                                                    |                                                                           | Hello, nabl015371 !                                                          | Log Out                |       |               |             | <b>^</b> |
|                          |                                                                                                    |                                                                                                    |                                                                                                    |                                                                           | CAB may note that at an                                                      | y point o              |       |               |             |          |
|                          |                                                                                                    |                                                                                                    | Medical Laboratory                                                                                                    | Details                                                                   |                                                                              |                        |       |               |             |          |
|                          |                                                                                                    |                                                                                                    |                                                                                                    |                                                                           | Terminate this                                                               | Application            |       |               |             |          |
|                          | +         medical/Submit         IABL       Home         IABL       Home         Laboratory Details         Reference Materials         The Conformity Assessment E applicant / accredited by NABI         1. The Conformity Assess 17025 or ISO 15189 or I         2. The CAB shall have a va         3. The CAB shall neet the         4. The CAB shall identify a         5. The CAB shall identify a         5. The CAB shall nave ade issue of test / calibratio relevant NABL specific or to gaining accreditation specified in NABL 163 s         7. CAB shall submit the cc schedule proposed by N         8. The CAB shall offer coor         9. The CAB shall offer coor         9. The CAB shall offer coor         9. The CAB shall offer coor         9. The CAB shall offer coor |                                                                                                    |                                                                                                    |                                                                           |                                                                              |                        |       |               |             |          |
|                          | Laboratory Details                                                                                                    | Discipline Details                                                                                                | Scope Of Accreditation                                                                                                    | Organization                                                              | Equipment                                                                    |                        |       |               |             |          |
|                          | Reference Materials                                                                                                    | Quality Control Activity                                                                                          | Enclosure List                                                                                                    | Declaration                                                               |                                                                              |                        |       |               |             |          |
|                          |                                                                                                    |                                                                                                    |                                                                                                    | •                                                                         |                                                                              |                        |       |               |             |          |
|                          |                                                                                                    | Terms & Condition                                                                                                 | ons for Obtaining and Mainta                                                                                              | aining NABL Accreditatio                                                  | n                                                                            |                        |       |               |             |          |
|                          | The Conformity Assessment Bo<br>applicant / accredited by NABL                                                                                                    | odies (Testing including Medical<br>shall be required to fulfill the foll                                         | / Calibration Laboratories / Proficier<br>lowing terms and conditions:                                                    | cy Testing Providers-PTP / Ref                                            | erence Material Producers-RMP) th                                            | nat are                |       |               |             |          |
|                          | 1. The Conformity Assessm<br>17025 or ISO 15189 or IS                                                                                                    | nent Bodies (CABs) shall carry ou<br>SO/IEC 17043 or ISO 17034 which                                              | ut its testing / calibration / medical/<br>hever are applicable, relevant NABL s                                          | PTP / RMP activities in such a v<br>specific criteria (wherever applic    | way as to meet the requirements o<br>cable) and other policies of NABL.      | f ISO/IEC              |       |               |             |          |
|                          | 2. The CAB shall have a vali                                                                                                    | id legal identity.                                                                                                |                                                                                                    |                                                                           |                                                                              |                        |       |               |             |          |
|                          | 3. The CAB shall meet the r                                                                                                    | equirements of regulators in rele                                                                                 | vant field.                                                                                                    |                                                                           |                                                                              |                        |       |               |             |          |
|                          | 4. The CAB shall identify an                                                                                                    | d define various activities which                                                                                 | they are involved in, and ensure that                                                                                     | it does not lead to any potentia                                          | al conflict of interest.                                                     |                        |       |               |             |          |
|                          | <ol> <li>The CAB shall have adeq<br/>issue of test / calibration<br/>relevant NABL specific cr</li> </ol>                                                                                                    | uate qualified and trained manpo<br>) / PTP / RMP reports or authoriz<br>riteria (wherever applicable) for e      | ower for stated scope including NAB<br>and qualified personnel for review, ev<br>each field / discipline of accreditation | L approved authorized signator<br>aluation & release of results, as<br>1. | ry(s) who is responsible for authen<br>applicable who meets the requirer     | ticity and<br>ments of |       |               |             |          |
|                          | <ol> <li>The CAB, where applicab<br/>to gaining accreditation a<br/>specified in NABL 163 sh</li> </ol>                                                                                                    | le, shall participate in one inter la<br>and after obtaining accreditation<br>vall be followed for PT participati | aboratory comparison / proficiency T<br>for all groups included in the accred<br>on.                                      | esting program in at least one p<br>ited scope of each discipline at      | parameter / type of test per discipl<br>t least once every four years. Requi | ine prior<br>rements   |       |               |             |          |
|                          | 7. CAB shall submit the con<br>schedule proposed by NA                                                                                                    | npleted application for renewal o<br>ABL to maintain continuity in acc                                            | of accreditation six months prior to the reditation cycle.                                                                | ne expiry of accreditation and a                                          | lso agree to undergo assessment a                                            | as per the             |       |               |             |          |
|                          | 8. The CAB shall offer coop                                                                                                    | eration to NABL or its representa                                                                                 | ative in:                                                                                                    |                                                                           |                                                                              |                        |       |               |             |          |
|                          | Undergoing assess                                                                                                    | sments in stipulated time interva                                                                                 | ls / whenever NABL considered it as                                                                                       | required.                                                                 |                                                                              |                        |       |               | 10-10       | -        |
| Type here to search      |                                                                                                    | O 태 🔁 🔇                                                                                                    | ) 🔺 🚾 🛷                                                                                                    | 9                                                                         |                                                                              |                        | ^ ╔.■ | <b>⊲</b> ») E | NG 25-04-20 | 2        |

At the bottom of Declaration tab/section, to option/buttons will appear one is 'WE ACCEPT' and another is 'View Preview Report'. The laboratory can view/download its application by clicking on 'View Preview Report'. To proceed further for submission of application, the laboratory has to accept the Terms & Conditions for Obtaining and Maintaining NABL Accreditation by clicking on 'We Accept'

| → C 🔒 nablwp.q | × +<br>ci.org.in/medical/Submit                                                                                                    | ସ ଧ | ncogr | u<br>nito |
|----------------|----------------------------------------------------------------------------------------------------|-----|-------|-----------|
|                | - NABL Home Hello, nabl015371 ! Log Out                                                                                                    |     |       |           |
|                | We declare that 1. We shall comply with the terms and conditions of maintaining accreditation (NABL 131) and will abide by them.                                                                                                    |     |       |           |
|                | <ol> <li>We shall fully comply with ISO/IEC 17025:2005/2017 or ISO 15189:2012 or ISO/IEC 17043:2010 or ISO 17034: 2016, which ever is relevant for the accreditation of<br/>Conformity Assessment Body.</li> </ol>                                                                                                    |     |       |           |
|                | 3. We shall comply with all national, regional and local regulatory requirements for operating a laboratory.                                                                                                    |     |       |           |
|                | <ol> <li>We agree to comply with accreditation procedures and pay all costs for pre-assessment, assessment, verification visit (if any), surveillance and reassessment<br/>irrespective of the result.</li> </ol>                                                                                                    |     |       |           |
|                | 5. We agree to co-operate with the assessment team appointed by NABL for examination of all relevant documents by them and their visits to those parts of the laboratory that are part of the scope of accreditation.                                                                                                    |     |       |           |
|                | 6. The information provided herein with reference to the consultancy provided to us and also in respect of any adverse decision, taken by NABL or by any other<br>Accreditation Body is true to the best of our knowledge and believe and nothing has been concealed.                                                                                                    |     |       |           |
|                | 7. All other information provided in this application is true and nothing has been concealed.                                                                                                    |     |       |           |
|                | 8. For any payment which has not been made in response to the bills raised by NABL, we are liable for adverse action which may be initiated by NABL as specified in NABL 216.                                                                                                    |     |       |           |
|                | 9. If any information is found to be false or has been concealed wilfully, we are liable for any lawful action which may be initiated by NABL as deemed fit.                                                                                                    |     |       |           |
|                | 10. For any payment which has not been made in response to the bills raised by NABL, we are liable for adverse action as specified in NABL 216                                                                                                    |     |       |           |
|                | 11. If any information is found to be false or has been concealed wilfully, we are liable for any lawful action as deemed fit.                                                                                                    |     |       |           |
|                | 12, authorised representative of CAB has filled the application and accepted the above mentioned terms and conditions on behalf of CAB.                                                                                                    |     |       |           |
|                | NOTE:- By accepting the above terms & conditions, it is implied that a CAB/ Sample Collection Centre/ Facility (ies) declared by medical CAB as an applicant and after obtaining accreditation agrees to comply at all times with all Terms and Conditions for NABL Accreditation. Any violation of this terms and conditions shall result in adverse decision such as abeyance, suspension, forced withdrawal etc against the CAB as specified in 'NABL 216'. |     |       |           |
|                | WE ACCEPT                                                                                                    |     |       |           |
|                | View Preview Report                                                                                                    |     |       |           |
|                |                                                                                                    |     |       |           |
|                |                                                                                                    |     |       |           |
|                | © 2020 - National Accreditation Board for Testing and Calibration Laboratories (NABL)                                                                                                    |     |       |           |

After clicking on 'We Accept', the button of "**Pay & Submit**" will appear and the "WE ACCEPT" button will go away. The laboratory can make the payment and submit the application.

| 🕒 - NABL 🗙                | +                                                                                                    |                   | - 0             | ×    |
|---------------------------|----------------------------------------------------------------------------------------------------|-------------------|-----------------|------|
| ← → C 🔒 nablwp.qci.org.ir | n/medical/Submit                                                                                                    | Qt                | ncognit         | to 🕥 |
|                           | NABL Home Hello, nabi015371 ! Log Out                                                                                                    |                   |                 | ^    |
|                           | Declaration                                                                                                    |                   |                 |      |
|                           | We declare that 1. We shall comply with the terms and conditions of maintaining accreditation (NABL 131) and will abide by them.                                                                                                    |                   |                 |      |
|                           | <ol> <li>We shall fully comply with ISO/IEC 17025:2005/2017 or ISO 15189:2012 or ISO/IEC 17043:2010 or ISO 17034: 2016, which ever is relevant for the accreditation of<br/>Conformity Assessment Body.</li> </ol>                                                                                                    |                   |                 |      |
|                           | 3. We shall comply with all national, regional and local regulatory requirements for operating a laboratory.                                                                                                    |                   |                 |      |
|                           | 4. We agree to comply with accreditation procedures and pay all costs for pre-assessment, assessment, verification visit (if any), surveillance and reassessment irrespective of the result.                                                                                                    |                   |                 |      |
|                           | 5. We agree to co-operate with the assessment team appointed by NABL for examination of all relevant documents by them and their visits to those parts of the laboratory that are part of the scope of accreditation.                                                                                                    |                   |                 |      |
|                           | 6. The information provided herein with reference to the consultancy provided to us and also in respect of any adverse decision, taken by NABL or by any other<br>Accreditation Body is true to the best of our knowledge and believe and nothing has been concealed.                                                                                                    |                   |                 |      |
|                           | 7. All other information provided in this application is true and nothing has been concealed.                                                                                                    |                   |                 |      |
|                           | 8. For any payment which has not been made in response to the bills raised by NABL, we are liable for adverse action which may be initiated by NABL as specified in NABL 216.                                                                                                    |                   |                 |      |
|                           | 9. If any information is found to be false or has been concealed wilfully, we are liable for any lawful action which may be initiated by NABL as deemed fit.                                                                                                    |                   |                 |      |
|                           | 10. For any payment which has not been made in response to the bills raised by NABL, we are liable for adverse action as specified in NABL 216                                                                                                    |                   |                 |      |
|                           | 11. If any information is found to be false or has been concealed wilfully, we are liable for any lawful action as deemed fit.                                                                                                    |                   |                 |      |
|                           | 12, authorised representative of CAB has filled the application and accepted the above mentioned terms and conditions on behalf of CAB.                                                                                                    |                   |                 |      |
|                           | NOTE:- By accepting the above terms & conditions, it is implied that a CAB/ Sample Collection Centre/ Facility (ies) declared by medical CAB as an applicant and after obtaining accreditation agrees to comply at all times with all Terms and Conditions for NABL Accreditation. Any violation of this terms and conditions shall result in adverse decision such as abeyance, suspension, forced withdrawal etc against the CAB as specified in 'NABL 216'. |                   |                 |      |
|                           | Proceed To Pay & Submit View Preview Report                                                                                                    |                   |                 | - 1  |
|                           |                                                                                                    | 1                 |                 | - 1  |
| e                         | 2020 - National Accreditation Board for Testing and Calibration Laboratories (NABL)                                                                                                    |                   |                 |      |
| P Type here to search     | o 🛱 🔁 👩 🛓 🐖 🛷 🧿                                                                                                    | ^ <i>(i</i> , 🗖 ( | )) ENG 25 04 20 | 5    |

After clicking the **"Proceed to Pay & Submit"** and entering the password (portal login password), the laboratory will be redirected to new page as below. The laboratory may ensure the fee being charged before making the payment. For detailed information / requirements of Accreditation including fee you may refer NABL Document - General Information Brochure (NABL 100) available on NABL's website (<u>www.nabl-india.org</u>), you may follow as below:

| rain/cab/Payments  |                                                            |                                                                                   |                 | Θ 🕹 |              |     |
|--------------------|------------------------------------------------------------|-----------------------------------------------------------------------------------|-----------------|-----|--------------|-----|
| Home               |                                                            | Hello, nabi015371                                                                 | ! Log Out       | Чж  | 66 Incognito |     |
| Payment D          | etails.                                                    |                                                                                   |                 |     |              |     |
| Application Fee Pa | yment                                                      |                                                                                   |                 |     |              |     |
| Deduct TDS:        | Check this to deduct TDS                                   |                                                                                   |                 |     |              |     |
| Total Amount:      | Rs 18900                                                   |                                                                                   |                 |     |              | _   |
| Tax (18 %):        | Rs 3402                                                    |                                                                                   |                 |     |              | - 1 |
| Amount To Pay:     | Rs 22302                                                   |                                                                                   |                 |     |              | - 1 |
| See Payment Detail | Proceed to payment through NABL portal Proceed >           | Proforma Invoice (Proforma invoice number will be issued shortly. Please check af | er 10 minutes.) |     |              |     |
| Pleas              | e click here for Bank Details for offline mode. Click here |                                                                                   |                 |     |              |     |
|                    | For Updating payment made through offline modes cl         | ick here Fill in Details                                                          |                 |     |              |     |
|                    |                                                            | Rate Chart                                                                        |                 |     |              |     |
|                    | Particulars.                                               | Charges                                                                           |                 |     |              | . 1 |
|                    | Master card/Visa Credit Cards/EMI (Domestic)               | 1.00% per transaction                                                             |                 |     |              |     |
|                    | Master card/Visa (International)                           | 2.65% per transaction                                                             |                 |     |              |     |
|                    | UPI                                                        | 0.75% for transaction* below Rs 2000/- & 1.00% for transaction* above Rs 2000/-   |                 |     |              |     |
|                    | Master card/Visa/RuPay Debit Cards                         | As per RBI Guidelines                                                             |                 |     |              |     |
|                    | Net Banking (SBI)                                          | INR 16/- per transaction                                                          |                 |     |              |     |
|                    | Net Banking (ICICI/HDEC/Axis/Yes)                          | INR 12/- per transaction                                                          |                 |     |              |     |

You may proceed to make the payment. The various payment options are available. The below screen will appear for making the payment. Application will be submitted, once the payment is success.

| 📼 BillDesk - All Your Payments. Sing 🗙 📀 Medical.pdf                                                                     | X S Register - NABL X +                                                                                                    | - 0 ×                                                                                                    |
|----------------------------------------------------------------------------------------------------|----------------------------------------------------------------------------------------------------|----------------------------------------------------------------------------------------------------|
| ← → C 🏻 pgi.billdesk.com/pgidsk/ProcessPayment.jse                                                                       | essionid=0000cXXrdfbOluYLASzH9CE3kfV:1a7ou2k7d?wpage=QH9jzO16QaklPrEi9Pf                                                                                                    | -X26Zx 🖈 😸 Incognito 💿                                                                                         |
| <ul> <li>Credit Card</li> <li>Debit Card</li> <li>Internet Banking</li> <li>Internet Banking</li> <li>III UPI</li> </ul> | Pay by Credit Card     Image: Image: Imag | Merchant Name National Accreditation Board for Testing and Calibration Laboratories Payment Amount: ₹ 22302.00 |
|                                                                                                    | Make Payment                                                                                                    | Bill Desk<br>Morrigense Figs noter                                                                             |
|                                                                                                    | Cancel                                                                                                    |                                                                                                    |
| Type here to search                                                                                                    | o 🛱 🤁 🧔 🛓 🚾 🎻 🧿                                                                                                    | ^ <i>(‰</i> , ■ ⊄3)) ENG 20-23 ₹2<br>25-04-20 ₹2                                                               |

## For any clarifications you may reach us at below Email ID

supportwp@nabl.qcin.org